# Envoyer une copie d'écran par mail

#### (ou comment prendre et expédier une photo de son écran sans APN)

#### Problème :

Votre écran affiche quelque chose que vous ne comprenez pas, un message auguel vous ne savez pas répondre...

Solution :

Prendre une "photo" de l'écran et l'envoyer par mail pour demander conseil !

### MÉMORISER L'AFFICHAGE

- prendre un "cliché" de l'écran en pressant brièvement la touche Imprime Écran (ou Impr-Écr, ou Print Screen, ou PrtSc...) généralement située en haut et vers la droite du clavier

NB : il est possible de ne mémoriser que la fenêtre active en ajoutant la touche Alt à la touche Impr-Écran !

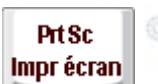

Une brève pression sur la touche Impr Écran Copie en mémoire la totalité du contenu de l'écran sous forme d'image qu'il ne reste qu'à Coller dans l'application de son choix...

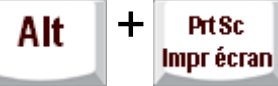

La combinaison de touches Alt+Impr-Écran Copie en mémoire seulement le contenu de la fenêtre active... ce qui permet de diminuer significativement le poids du futur document !

## CONVERTIR L'IMAGE EN FICHIER

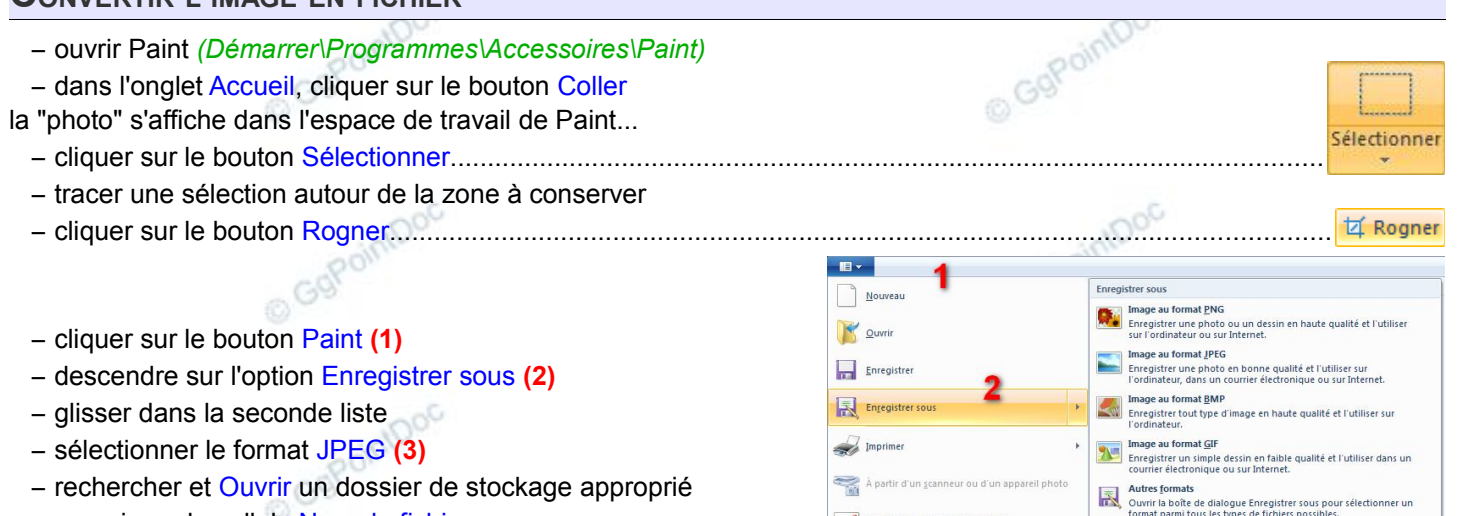

- renseigner la cellule Nom du fichier :
- cliquer sur le bouton Enregistrer © GgPointDoc

# - faire un clic droit sur l'icône de Thunderbird dans la Barre des tâches

À propos de Pair

- cliquer sur le choix Rédiger un nouveau message.....
- renseigner le champs Pour :

EXPÉDIER LE DOCUMENT

- renseigner le champs Sujet :
- rédiger une demande d'explication précise...
- cliquer sur le bouton Joindre
- rechercher, sélectionner et Ouvrir la "photo" d'écran
- cliquer sur le bouton Envoyer
- NB : Thunderbird autorise le "Copier/Coller" direct, mais cela empêche l'étape "rognage" !
- Tâches
  - Rédiger un nouveau message
  - Ouvrir un carnet d'adresses
  - Mozilla Thunderbird
  - 📌 Détacher ce programme de la barre des tâches